## < Windows メール 設定方法 >

## 🗹 はじめに

電子メールの送受信を行うためには、メールアカウントの設定が必要となります。 設定を行うには、「メールアドレス」「パスワード」「メールサーバー」の入力が必要となりますので、 当社より送付いたしました登録証をお手元にご用意下さい。

## 🗹 設定手順

1. 画面左下のWindows マークをクリックし、【電子メール】をクリックします。

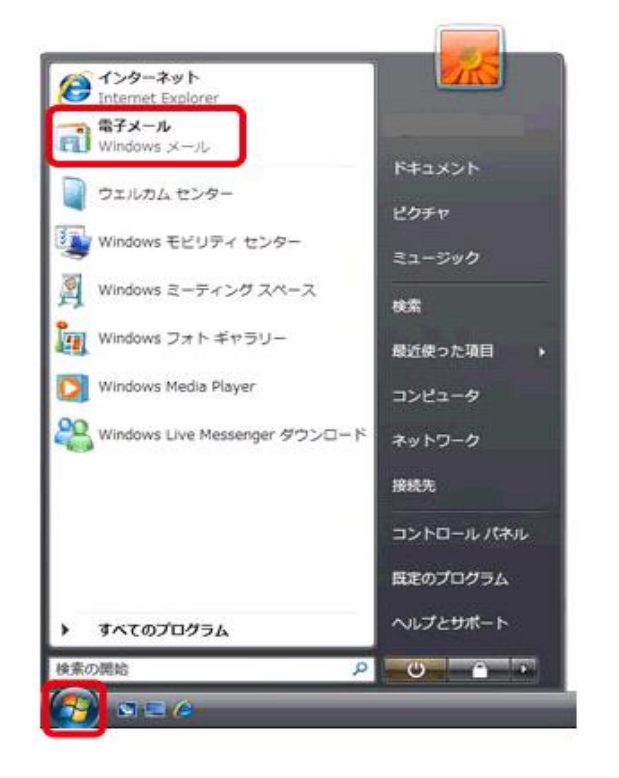

起動すると、Windowsメールと同時に、表示名を入力する画面が表示される場合があります。 その場合は、5. へ進んで下さい。

2. 【ツール】をクリックし、【アカウント】をクリックします。

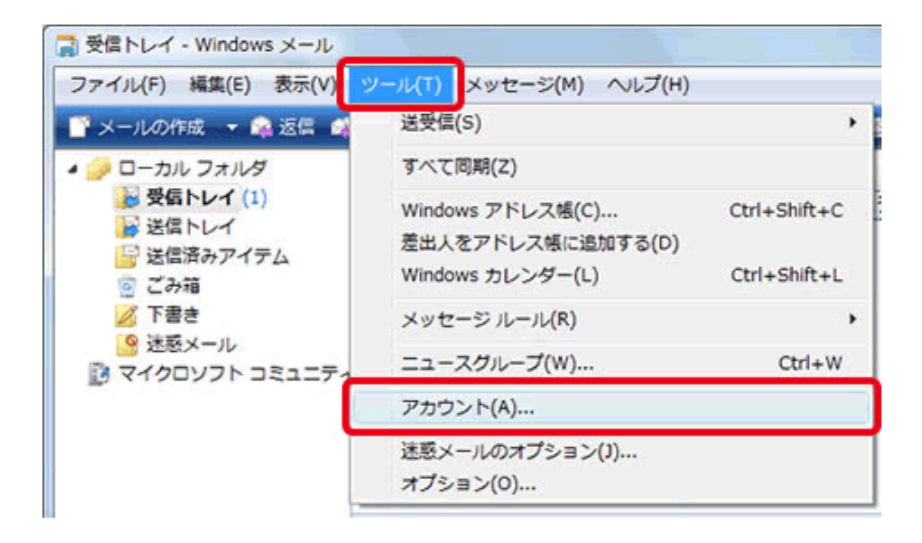

3. 【追加】をクリックします。

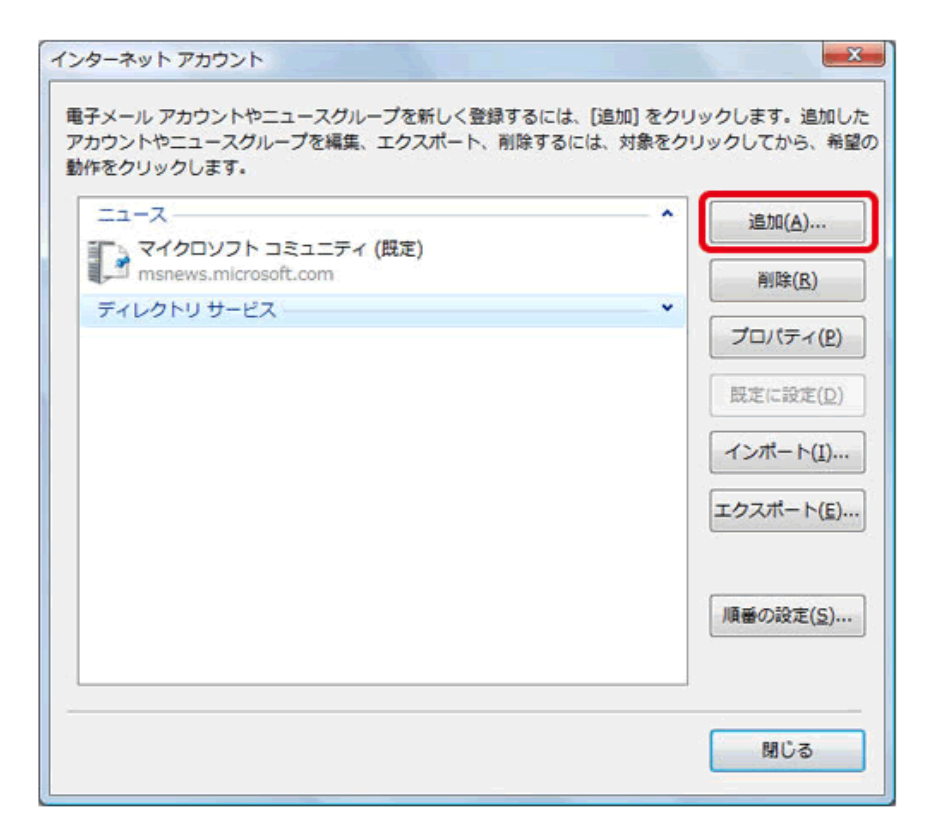

4. 【電子メールアカウント】をクリックし、【次へ】をクリックします。

| アカウントの種類の違択            |             |
|------------------------|-------------|
| 追加するアカウントの種類を選択してください。 |             |
| 電子メール アカウント            |             |
| ニュースグループ アカウント         |             |
| TALOND D-EX            |             |
|                        |             |
|                        |             |
| アカウントのセットアップに必要な情報     |             |
|                        |             |
|                        | 次へ(N) キャンセル |

5. 【表示名】の欄に任意の名前を入力して、【次へ】をクリックします。

表示名は、メールを送信した際に差出人名として相手に表示されます。 名前は自由に入力できますが、相手に差出人が分かるような名前をお勧め致します。

| G  |                                                            |
|----|------------------------------------------------------------|
| 名前 |                                                            |
|    | 電子メールを送信するときに、名前が [差出人] のフィールドに表示されます。表示する<br>名前を入力してください。 |
|    | 表示名(D): <u>興産アメニティ</u><br>例: Taro Chofu                    |
|    |                                                            |
|    | 電子メール アカウントの情報について                                         |
|    |                                                            |
|    |                                                            |
|    | 次へ(N) キャンセル                                                |

6. 【電子メール】の欄に電子メールアドレスを入力して、【次へ】をクリックします。

| 0                                         | x |
|-------------------------------------------|---|
| インターネット電子メール アドレス                         |   |
| 電子メールのアドレスは、他のユーザーがあなたに電子メールを送信するために使います。 |   |
| 電子メール アドレス(E) info@suminchu.ne.jp         |   |
| 例: t-chofu@microsoft.com                  |   |
|                                           |   |
|                                           |   |
| 電子メール アカウントの情報について                        |   |
|                                           |   |
| ズへ(N) キャンセル                               |   |

7. 以下のように設定し、【次へ】をクリックします。

| 0                             |             |
|-------------------------------|-------------|
| 電子メール サーバーのセットアップ             |             |
| 受信メール サーバーの種類( <u>S</u> )     |             |
| POP3 •                        |             |
| 受信メール (POP3 または IMAP) サーバー(I) | ):          |
| pop.suminchu.ne.jp            |             |
| 送信メール (SMTP) サーバー名(Q):        |             |
| smtp.suminchu.ne.jp           |             |
| □■ 塩サーバーは認証が必要(⊻)             |             |
| 電子メール サーバーの情報について             |             |
|                               |             |
|                               |             |
|                               | 次へ(N) キャンセル |

| 受信メールサーバーの種類  | POP3                |
|---------------|---------------------|
| 受信メールサーバー     | pop.suminchu.ne.jp  |
| 送信メールサーバー     | smtp.suminchu.ne.jp |
| このサーバーには認証が必要 | チェックしない             |

8. 以下のように設定し、【次へ】をクリックします。

| G                  |                                     |
|--------------------|-------------------------------------|
| インターネット メール ログオ    |                                     |
| してください。            | X 20/19/05/2010/2-9-862/0/(X)-1/2/0 |
| ユーザー名( <u>A</u> ): | info@suminchu.ne.jp                 |
| バスワード(E):          |                                     |
|                    |                                     |
|                    |                                     |
|                    |                                     |
|                    |                                     |
|                    | 次へ(1) キャンセル                         |

| ユーザー名      | 登録証記載のメールアドレス                              |
|------------|--------------------------------------------|
| パスワード      | 登録証記載のパスワード<br>※大文字・小文字を判別致しますので正確にご入力下さい。 |
| パスワードを保存する | チェックを入れます。                                 |

9. 【今は電子メールをダウンロードしない】をチェックして、【完了】をクリックする。

| 設定完了                                         |
|----------------------------------------------|
| セットアップを完了するのに必要な情報がすべて入力されました。               |
| これらの設定を保存して電子メールをダウンロードするには、[完了]をクリックしてください。 |
| ☑ 今は電子メールをダウンロードしない                          |
|                                              |
|                                              |
|                                              |
|                                              |
|                                              |
|                                              |
|                                              |
|                                              |
| 売了(E) キャンセル                                  |

10. メールのアカウントをクリックし、【プロパティ】をクリックします。

| インターネット アカウント                                                                                 | ×                                 |
|-----------------------------------------------------------------------------------------------|-----------------------------------|
| 電子メール アカウントやニュースグループを新しく登録するには、[追加]をクリ<br>アカウントやニュースグループを編集、エクスポート、削除するには、対象をク<br>動作をクリックします。 | リックします。追加した<br>ワックしてから、希望の        |
| メール<br>pop.suminchu.ne.jp (既定)                                                                | 追加( <u>A</u> )                    |
| ニュース<br>、<br>マイクロソフト コミュニティ (既定)                                                              | <u>削除(R)</u><br>プロパティ( <u>P</u> ) |
| msnews.microsoft.com ディレクトリサービス                                                               | 既定に設定( <u>D</u> )                 |
|                                                                                               | インボート( <u>I</u> )                 |
|                                                                                               |                                   |
|                                                                                               | 順番の設定( <u>S</u> )                 |
|                                                                                               | 8815 7                            |
|                                                                                               | 80.2                              |

11.【接続】タブをクリックします。

「このアカウントには次の接続を使用する」にチェックが入っている場合は、チェックマークを クリックしてチェックマークを外して下さい。

| Tinfo@suminchu.ne.jp プロパティ                                                             |
|----------------------------------------------------------------------------------------|
| 全般 サーバー 接続 2キュリティ 詳細設定                                                                 |
| 接続                                                                                     |
| このアカウントが、LAN または所定のダイヤルアップ接<br>続を必要としている場合、既定の Internet Explorer 接続<br>設定を無視することができます。 |
|                                                                                        |
|                                                                                        |
| 段定( <u>S</u> ) 追加( <u>D</u> )                                                          |
|                                                                                        |
|                                                                                        |
|                                                                                        |
|                                                                                        |
|                                                                                        |
|                                                                                        |
| <u>OK</u> キャンセル 適用( <u>A</u> )                                                         |

12.【詳細設定】タブをクリックし、下記の設定をして【OK】をクリックします。

送信メール(SMTP)のポート番号が「25」となっている場合は、半角英数で「587」へ変更して下さい。

| info@suminchu.ne.jp プロパティ                           | ×              |
|-----------------------------------------------------|----------------|
| 全般 サーバー 接続 セキュリティ 詳細設定                              |                |
| サーバーのボート番号                                          | -              |
| 送信メール (SMTP)( <u>0</u> ): 587<br>段定値を使用( <u>U</u> ) |                |
| このサーバーはセキュリティで保護された接続 (SSL) が必要(Q)                  |                |
| 受信メール (POP3)(I): 110                                |                |
| このサーバーはセキュリティで保護された接続 (SSL) が必要(C)                  |                |
| サーバーのタイムアウト                                         | _              |
| 短い 長い 1分                                            |                |
| 送信      アのサイズよりメッセージが大きい場合は分割する(B) 60 60            | КВ             |
| 配信                                                  |                |
|                                                     |                |
|                                                     |                |
| □[この相]を空にしたら、サーバーから削除(M)                            |                |
|                                                     |                |
| OK ++>セル                                            | 適用( <u>A</u> ) |
| 洋信サーバー(SMTD)                                        | 587            |
|                                                     | 007            |

※住みんちゅ光では迷惑メール対策の一環として、メール設定において送信メールサーバー のポート番号は「587番ポート」を推奨しております。 ※サーバーにメッセージのコピーが蓄積され続けると容量オーバーになり、

- メールの受信ができなくなるため、できるだけコピーを置かない設定にして下さい。
- 13. 【インターネットアカウント】画面に戻るので、【閉じる】をクリックします。

以上で、設定は完了となります。